## Lab 4: HW/SW Compression and Decompression of the Captured Image

**Objectives:** 

- Understand how to leverage the FPGA based hardware acceleration in an SoC design.
- Understand how communication is achieved between the FPGA fabric and the ARM hard core processor system (HPS) in an SoC board
- Understand how to add new components to an existing QSYS design to implement new functionalities

## Tools:

- 1. Quartus Prime Hardware design and compilation
  - a. **QSYS** For adding new components (PIOs) to the given design which facilitate communication between ARM HPS and Verilog RLE
- 2. Altera Monitor Program Used for compiling, loading and debugging your program (image capture, B&W conversion, transfer image to RLE, decompression, compression ratio display) for ARM HPS on the DE1-SoC board

## **Detailed Procedure:**

In Quartus Prime

- 1. For this lab, you shall modify the HW/SW files provided in lab 2 to implement new functionalities. You can either re-download the files from the website or re-use the files in your lab 2 directory.
- 2. Launch Quartus Prime, open the DE1\_SoC\_With\_D5M QPF file present in the verilog folder. Download the FIFO buffer (rle\_fifo\_8\_24.v) from the course website. Add the RLE that you designed and the FIFO buffer to your project. Open the Computer\_System.qsys in QSYS.
- 3. Add eight new Parallel Inputs/Outputs (PIOs) for the connections described in the slides (follow the same order). The PIO component can be found in the Library window of the QSYS. Rename each PIO to the names given in the slide below. The information in the round brackets is to tell you whether the signal is input or output. **Don't assign the base address after adding each PIO.** Base address assignment must be done after adding and making the necessary connections.

## Signals in Block Structure (To be added in QSYS)

RESULT\_READY\_PIO (Input)

 Indicates that there is an encoded data segment in the FIFO. Note that this signal is active low since it is tied to the FIFO empty output.

- RLE\_FLUSH\_PIO (Output)
  - Used at the end of the bit-stream. RLE produces the final encoded data segment immediately with the last counting bit value.
- RLE\_RESET (Output)
  - Signal for initializing RLE encoder. Assert and de-assert at the beginning of the program.
- IDATA\_PIO[23:0] (Input)
  - Input ports to receive the encoded data.
  - 1 bit for bit ID, 23 bits for representing number of bits.
- ODATA\_PIO[7:0] (Output)
  - Output ports to send original bit-stream. Data is sent in 8-bit segments.
- FIFO\_IN\_FULL\_PIO (Input)
  - Indicates FIFO is full. Sending picture data stream should wait until this signal is de-asserted.
- FIFO\_IN\_WRITE\_REQ\_PIO (Output)
   Asserted to write bit-stream segment to FIFO in buffer. FIFO stores input data when this signal is asserted.
- FIFO OUT READ REQ PIO (Output)
  - Asserted when ARM wishes to read from the FIFO out. FIFO produces next data from the buffer when this signal is asserted.
- 4. Make sure that each PIO has the correct parameters. Set the direction to input or output in relation to the ARM core, and set the bit-width to match the bit-width of the signal. For example, ODATA\_PIO is an 8-bit output.
- 5. In the external\_connection Conduit row, find the export column and double click to export the signal. The default name used for exporting should be the PIO name followed by \_external\_connection. For example, ODATA\_PIO corresponds to odata\_pio\_external\_connection.

| 📰 System Conte       | nts 🖾 Address Map 🕮 I                                                   | nterconnect Requirements 🛛 🕄                                                                                                   | - 5 🗆                                                                                                    | Parameters 🛛                                                                             | - 🗗 🗖 |  |  |
|----------------------|-------------------------------------------------------------------------|----------------------------------------------------------------------------------------------------|----------------------------------------------------------------------------------------------------|------------------------------------------------------------------------------------------|-------|--|--|
|                      | System: Computer_System Pa                                              | th: ODATA_PIO                                                                                                    | System: Computer_System Path: ODATA_PIO                                                                                               |                                                                                          |       |  |  |
| Name     Description |                                                                         |                                                                                                    | Export                                                                                                    | PIO (Parallel I/O)<br>altera_avalon_pio                                                  |       |  |  |
|                      | s1<br>external connection                                               | Avalon Memory Mapped Slave                                                                                                    | Double-click to export                                                                                                    | * Basic Settings                                                                         |       |  |  |
|                      | RLE_RESET<br>dk<br>reset<br>s1<br>external_connection<br>DATA_PIO<br>dk | PIO (Parallel I/O)<br>Clock Input<br>Reset Input<br>Avalon Memory Mapped Slave<br>Conduit<br>PIO (Parallel I/O)<br>Clock Input | Double-click to export<br>Double-click to export<br>Double-click to export<br>rle_reset_external_connection<br>Double-click to export | Width (1-32 bits): 8<br>Direction: Bidir<br>Input<br>Input<br>Output<br>Output<br>Output | E     |  |  |
|                      | reset<br>s1<br>external_connection                                      | Avalon Memory Mapped Slave<br>Conduit                                                                                          | Double-click to export<br>Double-click to export<br>idata_pio_external_connection                                                     | Cutput Register     Enable individual bit setting/clearing                               |       |  |  |
|                      | dk<br>reset<br>s1<br>external_connection<br>IFO_IN_FULL_PIO             | Clock Input<br>Clock Input<br>Avalon Memory Mapped Slave<br>Conduit<br>PIO (Parallel I/O)                                      | Double-click to export<br>Double-click to export<br>Double-click to export<br>odata_pio_external_connection                           |                                                                                          |       |  |  |
| •<br>۲۰۰۰ ۴۰ ۳       | r⊮<br>¶ Current filter:                                                 |                                                                                                    | Double-click to evolut                                                                                                    | Interrupt     Generate IRQ                                                               |       |  |  |

6. Connect each PIO to the clock signals, reset signals, and HPS-FPGA lightweight bridge as in the following screenshot.

- a. clk-System\_PLL.sys\_clk
- b. reset System\_PLL.reset\_clk and ARM\_A9\_HPS.h2f\_reset
- c. s1 ARM\_A9\_HPA.h2f\_lw\_axi\_master

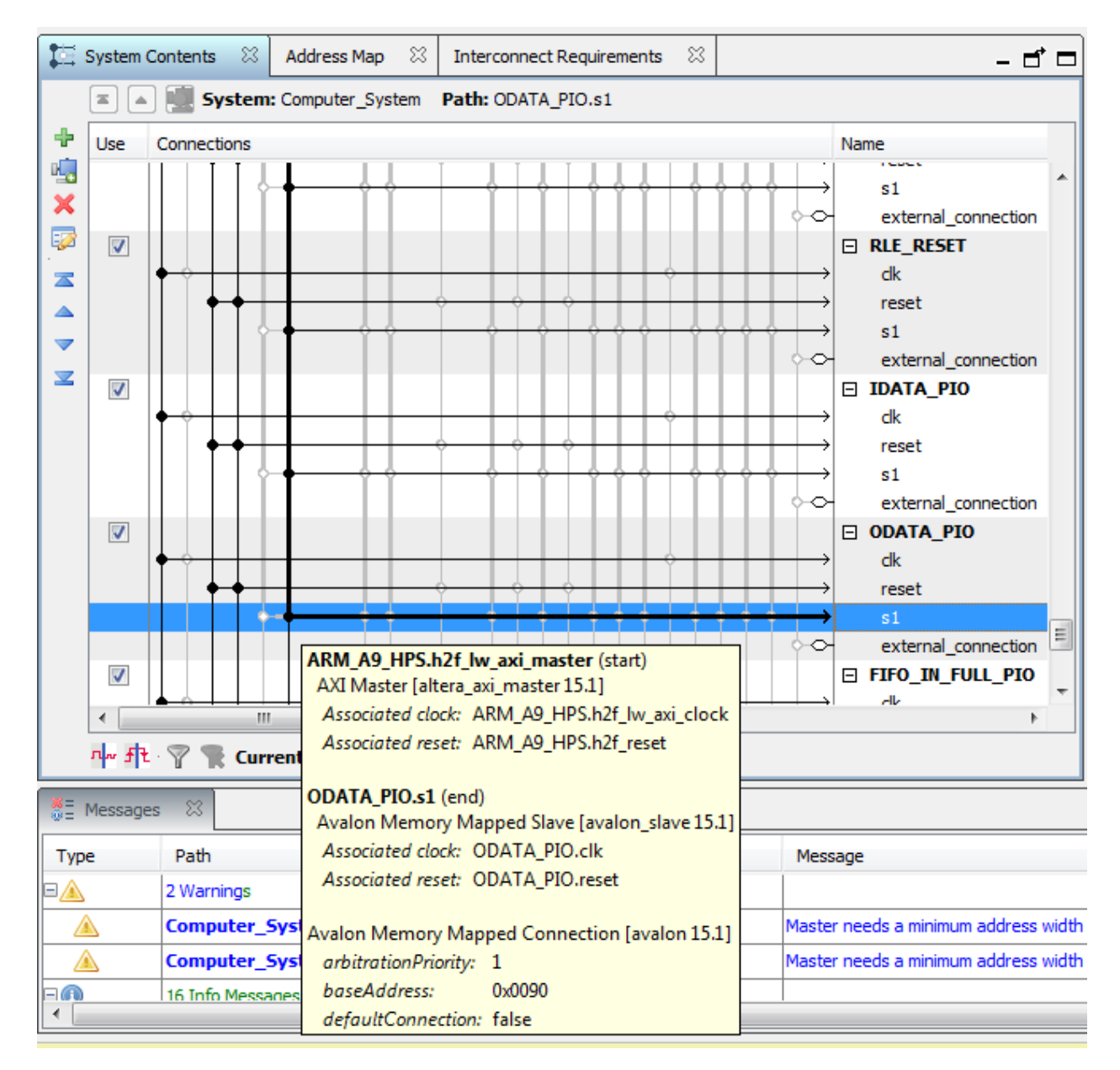

7. You will see a number of errors in the messages segment relating to address overlaps. Fix these errors by selecting Assign Base Addresses in the System menu.

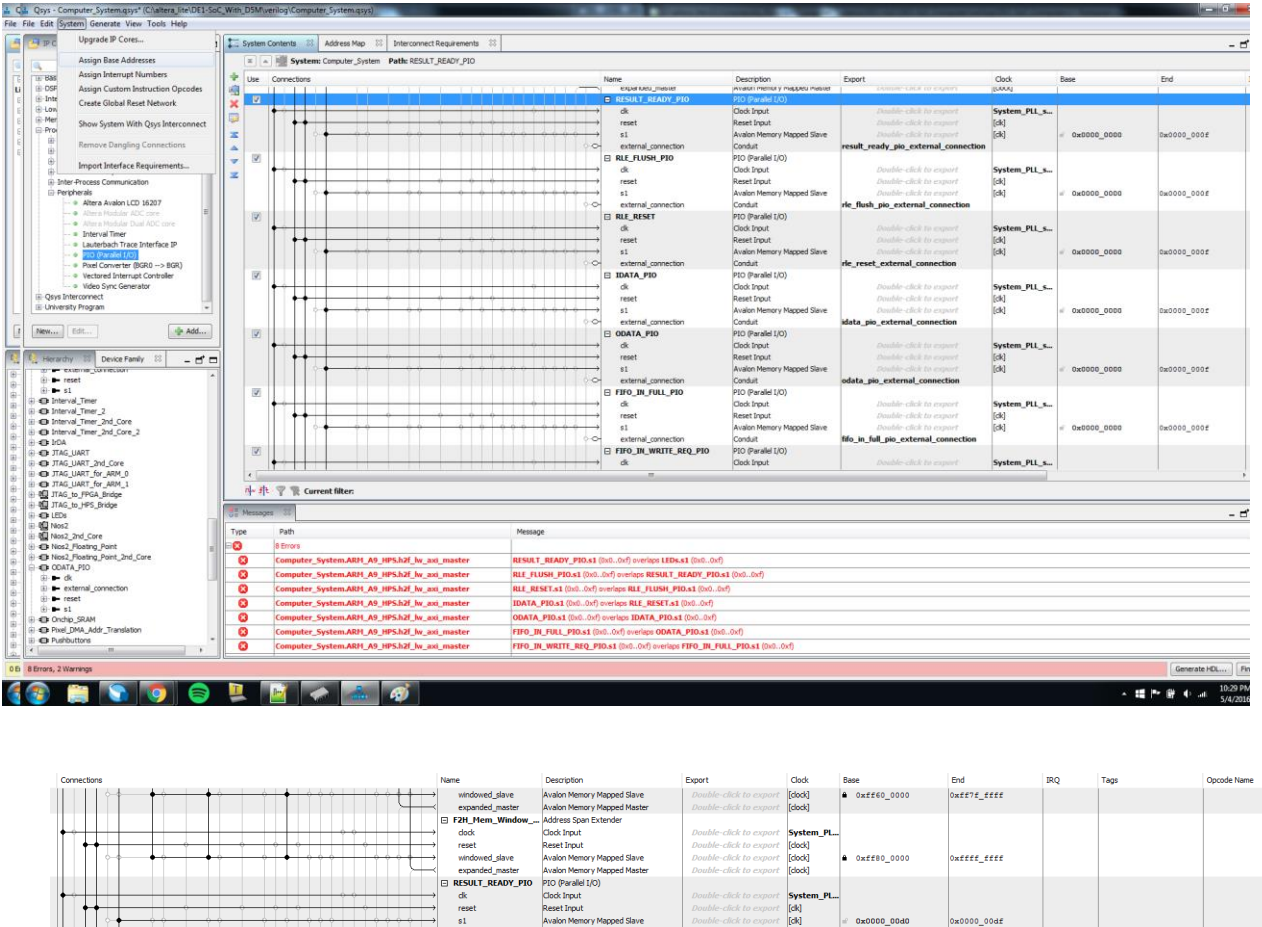

|                                           | windowed_slave      | Avalon Memory Mapped Slave  | Double-click to export     | [clock]   | 0xff80_0000   | 0xffff_ffff |  |  |
|-------------------------------------------|---------------------|-----------------------------|----------------------------|-----------|---------------|-------------|--|--|
|                                           | expanded_master     | Avaion Memory Mapped Master | Double-click to export     | [clock]   |               |             |  |  |
|                                           | RESULT_READY_PIO    | PIO (Parallel I/O)          |                            |           |               |             |  |  |
| •• • • • • • • • • • • • • • • • • • • •  | dk                  | Clock Input                 | Double-click to export     | System_PL |               |             |  |  |
|                                           | reset               | Reset Input                 | Double-click to export     | [clk]     |               |             |  |  |
|                                           | \$1                 | Avalon Memory Mapped Slave  | Double-click to export     | [dk]      |               | 1b00_0000x0 |  |  |
| 00                                        | external_connection | Conduit                     | result_ready_pio_exter     |           |               |             |  |  |
|                                           | RLE_FLUSH_PIO       | PIO (Parallel I/O)          |                            |           |               |             |  |  |
| •• • • • • • • • • • • • • • • • • • • •  | dk                  | Clock Input                 | Double-click to export     | System_PL |               |             |  |  |
|                                           | reset               | Reset Input                 | Double-click to export     | [clk]     |               |             |  |  |
|                                           | \$1                 | Avalon Memory Mapped Slave  | Double-click to export     | [dk]      | # 0x0000_00c0 | 0x0000_00cf |  |  |
|                                           | external_connection | Conduit                     | rle_flush_pio_external     |           |               |             |  |  |
|                                           | RLE_RESET           | PIO (Parallel I/O)          |                            |           |               |             |  |  |
| ••• •••                                   | dk                  | Clock Input                 | Double-click to export     | System_PL |               |             |  |  |
|                                           | reset               | Reset Input                 | Double-click to export     | [clk]     |               |             |  |  |
|                                           | \$1                 | Avalon Memory Mapped Slave  | Double-click to export     | [dk]      |               | 0x0000_00bf |  |  |
| 0 · · · ·                                 | external_connection | Conduit                     | rle_reset_external_con     |           |               |             |  |  |
|                                           | IDATA_PIO           | PIO (Parallel I/O)          |                            |           |               |             |  |  |
| •• • • • • • • • • • • • • • • • • • • •  | dk                  | Clock Input                 | Double-click to export     | System_PL |               |             |  |  |
|                                           | reset               | Reset Input                 | Double-click to export     | [clk]     |               |             |  |  |
|                                           | \$1                 | Avalon Memory Mapped Slave  | Double-click to export     | [dk]      | # 0x0000_00a0 | 0x0000_00af |  |  |
|                                           | external_connection | Conduit                     | idata_pio_external_con     |           |               |             |  |  |
|                                           | DIATA_PIO           | PIO (Parallel I/O)          |                            |           |               |             |  |  |
| •• • • • • • • • • • • • • • • • • • • •  | dk                  | Clock Input                 | Double-click to export     | System_PL |               |             |  |  |
|                                           | reset               | Reset Input                 | Double-click to export     | [clk]     |               |             |  |  |
|                                           | s1                  | Avalon Memory Mapped Slave  | Double-click to export     | [dk]      |               | 0x0000_009f |  |  |
| 00                                        | external_connection | Conduit                     | odata_pio_external_co      |           |               |             |  |  |
|                                           | E FIFO_IN_FULL_PIO  | PIO (Parallel I/O)          |                            |           |               |             |  |  |
| ••• •••                                   | dk                  | Clock Input                 | Double-click to export     | System_PL |               |             |  |  |
|                                           | reset               | Reset Input                 | Double-click to export     | [clk]     |               |             |  |  |
|                                           | s1                  | Avalon Memory Mapped Slave  | Double-click to export     | [dk]      |               | 0x0000_008f |  |  |
| 00                                        | external_connection | Conduit                     | fifo_in_full_pio_external. |           |               |             |  |  |
|                                           | FIFO_IN_WRITE_REQ.  | PIO (Parallel I/O)          |                            |           |               |             |  |  |
|                                           | dk                  | Clock Input                 | Double-click to export     | System_PL |               |             |  |  |
|                                           | reset               | Reset Input                 | Double-click to export     | [dk]      |               |             |  |  |
|                                           | \$1                 | Avalon Memory Mapped Slave  | Double-click to export     | [dk]      |               | 0x0000_007f |  |  |
| 00                                        | external_connection | Conduit                     | fifo_in_write_req_pio_e    |           |               |             |  |  |
|                                           | FIFO_OUT_READ_RE    | PIO (Parallel I/O)          |                            |           |               |             |  |  |
| I ← ↔ ↓ ↓ ↓ ↓ ↓ ↓ ↓ ↓ ↓ ↓ ↓ ↓ ↓ ↓ ↓ ↓ ↓ ↓ | dk                  | Clock Input                 | Double-click to export     | System_PL |               |             |  |  |
| • • • · · · · · · · · · · · · · · · · ·   | reset               | Reset Input                 | Double-click to export     | [clk]     |               |             |  |  |
|                                           | s1                  | Avalon Memory Mapped Slave  | Double-click to export     | [dk]      |               | 0x0000_001f |  |  |
| 6-0                                       | external_connection | Conduit                     | fifo_out_read_req_pio      |           |               |             |  |  |

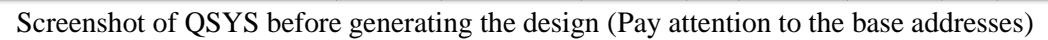

8. Add the wires necessary to connect your modules to each other and the ARM core in your toplevel DE1\_SoC\_With\_D5M.v file.

| 🍃 Qua                              | rtus Prime Lite Edition - C:/altera_lite/DE1-SoC_ | With_D5M/verilog/D | 1_SoC_ | With_D5M - DE1_S       | oC_With_D5M                                                |  | A DESCRIPTION OF A DESCRIPTION OF A DESC |   |  |  |
|------------------------------------|---------------------------------------------------|--------------------|--------|------------------------|------------------------------------------------------------|--|----------------------------------------------------------------------------------------------------|---|--|--|
| File                               | Edit View Project Assignments Processing          | j Tools Window     | Help   |                        |                                                            |  |                                                                                                    |   |  |  |
|                                    |                                                   |                    |        |                        |                                                            |  |                                                                                                    |   |  |  |
| roject l                           | lavigator 🔬 Hierarch                              | y ▼≡₽₽×            | 🗇      |                        | DE1_SoC_With_D5M.v*                                        |  | Compilation Report - DE1_SoC_With_D5M                                                                                                    | × |  |  |
| Entity:Instance                    |                                                   |                    |        | 🔲 📅   🏗 💷              | :  🖪 🗗 🔁   🌒 👅   🔀   🏭 📃 -                                 |  |                                                                                                    |   |  |  |
| 🔥 Cy                               | clone V: 5CSEMA5F31C6                             |                    | 354    | output                 | HPS_USB_STP;                                               |  |                                                                                                    |   |  |  |
| ⊳ abc<br>u                         | DE1_SoC_With_D5M 📥                                |                    | 356    | //======               | TTPE declarations                                          |  |                                                                                                    |   |  |  |
|                                    |                                                   |                    | 358    | // REG/W               |                                                            |  | -                                                                                                    |   |  |  |
|                                    |                                                   |                    | 359    | wire                   | [31: 0] hex3 hex0:                                         |  |                                                                                                    |   |  |  |
|                                    |                                                   |                    | 361    | wire                   | [15: 0] hex5_hex4;                                         |  |                                                                                                    |   |  |  |
|                                    |                                                   |                    | 363    | assign HE              | x0 = ~hex3_hex0[_6: 0];                                    |  |                                                                                                    |   |  |  |
|                                    |                                                   |                    | 364    | assign HE<br>assign HE | EX1 = ~hex3_hex0[14: 8];<br>EX2 = ~hex3 hex0[22:16]:       |  |                                                                                                    |   |  |  |
|                                    |                                                   |                    | 366    | assign HE              | $x_3 = -hex_3 hex_0[30:24];$                               |  |                                                                                                    |   |  |  |
|                                    |                                                   |                    | 368    | assign HE              | $x_{5} = -hex_{5}hex_{14}; 8];$                            |  |                                                                                                    |   |  |  |
|                                    |                                                   |                    | 369    | wire                   | [11: 0] CCD DATA:                                          |  |                                                                                                    |   |  |  |
| •                                  | m                                                 | *                  | 371    | accian                 | (CD DATA[0] = (DTO 1[12])                                  |  |                                                                                                    |   |  |  |
| asks                               | Compilation                                       | • = □ ₽ ×          | 373    | assign                 | $CCD_DATA[1] = GPIO_1[13];$                                |  |                                                                                                    |   |  |  |
|                                    | Task                                              | 💧 Time 🖍           | 374    | assign                 | CCD_DATA[2] = GPIO_1[11];<br>CCD_DATA[3] = GPIO_1[10]:     |  |                                                                                                    |   |  |  |
| ×                                  | 🔺 🕨 Compile Design                                | 00:51:43           | 376    | assign                 | $CCD_DATA[4] = GPIO_1[9];$                                 |  |                                                                                                    |   |  |  |
| 1                                  | a 🕨 Analysis & Synthesis                          | 00:09:58           | 378    | assign                 | $CCD_DATA[6] = GPIO_1[7];$                                 |  |                                                                                                    |   |  |  |
|                                    | Edit Settings                                     |                    | 379    | assign                 | CCD_DATA[7] = GPIO_1[6];<br>CCD_DATA[8] = GPIO_1[5]:       |  |                                                                                                    |   |  |  |
|                                    | View Report                                       |                    | 381    | assign                 | $CCD_DATA[9] = GPIO_1[4];$                                 |  |                                                                                                    |   |  |  |
| <ul> <li></li></ul>                | Analysis & Elaboration                            |                    | 383    | assign                 | $CCD_DATA[10] = GPI0_1[5],$<br>$CCD_DATA[11] = GPI0_1[1];$ |  |                                                                                                    |   |  |  |
|                                    | Partition Merge                                   |                    | 384    | wire [7:0              | FIED IN ODATA:                                             |  |                                                                                                    |   |  |  |
|                                    | Netlist Viewers                                   |                    | 386    | wire FIFO              | _IN_READ_REQ;                                              |  |                                                                                                    |   |  |  |
|                                    | Design Assistant (Post-Mapping)                   |                    | 388    | wire [23:              | 0] RLE_OUT;                                                |  |                                                                                                    |   |  |  |
|                                    |                                                   |                    | 389    | wire RLE_<br>wire FIFO | _DONE;<br>)_OUT_FULL:                                      |  |                                                                                                    |   |  |  |
| itatus 🛄 🗗 🗙                       |                                                   |                    | 391    | wire [7:0              | ODATA_PIO;                                                 |  |                                                                                                    |   |  |  |
|                                    | Module % Progress                                 | Time               | 393    | wire FIFO              | _IN_FULL_PIO;                                              |  |                                                                                                    |   |  |  |
| Ull Compilation 100% 00:51:43      |                                                   |                    | 394    | wire RLE_<br>wire [23: | FLUSH_PIO;<br>0] IDATA_PIO:                                |  |                                                                                                    |   |  |  |
| Anarysis & Synthesis 100% 00:09:58 |                                                   |                    | 396    | wire RESU              | JLT_READY_PIO;                                             |  |                                                                                                    |   |  |  |
| As                                 | sembler 100% 00:00:5                              | 8                  | 398    | wire RLE_              | RESET;                                                     |  |                                                                                                    |   |  |  |
| Tim                                | eQuest Timing Analyzer 100% 00:04:5               | 9                  | 399    | //                     |                                                            |  | =                                                                                                    |   |  |  |
|                                    |                                                   |                    | 401    | // Struc               | tural coding                                               |  |                                                                                                    |   |  |  |
|                                    |                                                   |                    | 11     |                        |                                                            |  |                                                                                                    |   |  |  |

Instantiate your Verilog modules in your top-level DE1\_SoC\_With\_D5M.v file. Connect each input or output of each module to the appropriate wire.

|          | 402  | //                                                                                                    |
|----------|------|----------------------------------------------------------------------------------------------------|
|          | 403  |                                                                                                    |
|          | 404  | male and all machine(                                                                                           |
|          | 404  | Erle_enc rle_machine(                                                                                           |
| in I     | 405  |                                                                                                    |
| ib l     | 100  | Contraction of the second second second second second second second second second second second second second s |
|          | 406  | .rst(RLE_RESEI),                                                                                                |
|          | 407  | recy ready('ETEO IN EMPTY).                                                                                     |
|          | 400  |                                                                                                    |
|          | 408  | .send_ready(!FIFO_OUT_FULL),                                                                                    |
| - 1      | 409  | .in data(FIFO IN ODATA).                                                                                        |
|          | 410  | and of stream(PLE_FLUE)                                                                                         |
| - 1      | 410  | .end_or_stream(REE_FLOSH_PIO),                                                                                  |
|          | 411  | .out data(RLE OUT).                                                                                             |
|          | 412  | rd reg(ETEO TN READ REO)                                                                                        |
| - 1      | 412  | .1 d_1 eq(F1F0_1N_KEAD_KEQ);                                                                                    |
|          | 413  | .wr_reg(RLE_DONE)                                                                                               |
| - 1      | 414  | ).                                                                                                    |
|          | 44.5 | ,,                                                                                                    |
|          | 415  |                                                                                                    |
| - 1      | 416  |                                                                                                    |
| - 1      | 417  |                                                                                                    |
| - 1      | 417  |                                                                                                    |
| - 1      | 418  | □RLE_FIFO_8_256 FIFO_send(                                                                                      |
| - 1      | 419  | acTr (RLE RESET)                                                                                                |
| - 1      | 420  |                                                                                                    |
| - 1      | 420  | . dala(ODATA_PIO),                                                                                              |
| - 1      | 421  | .rdclk(CLOCK_50),                                                                                               |
|          | 422  | rdrog(ETEO TN PEAD REO)                                                                                         |
| - 1      | 422  | .T di eq(FIFO_IN_READ_REQ),                                                                                     |
| - 1      | 423  | .wrclk(CLOCK_50),                                                                                               |
|          | 424  | wrreg(ETEO IN WRITE REO PTO).                                                                                   |
| - 1      | 455  |                                                                                                    |
| - 1      | 425  | .q(FIFO_IN_ODATA),                                                                                              |
|          | 426  | .wrfull(FIFO IN FULL PIO).                                                                                      |
|          | 427  | rdompty(FIFO IN EMPTY)                                                                                          |
| - 1      | 427  | .idempty(FIFO_IN_EMPITY)                                                                                        |
|          | 428  | );                                                                                                    |
|          | 429  |                                                                                                    |
| - 1      | 420  |                                                                                                    |
| - 1      | 430  |                                                                                                    |
| - 1      | 431  | ERLE_FIFO_24_256 FIFO_recv(                                                                                     |
|          | 432  | aclr (PLE PESET)                                                                                                |
|          | 432  | .acti (KLE_KESET),                                                                                              |
| _        | 433  | .data(RLE_OUT),                                                                                                 |
| ~        | 434  | rdclk(clock 50).                                                                                                |
| <u> </u> | 455  | ndnog(ETEC OUT DEAD DEC DTO)                                                                                    |
| _        | 455  | .rdred(FIFO_001_READ_REQ_PIO),                                                                                  |
| - 1      | 436  | .wrclk(CLOCK_50).                                                                                               |
| - 1      | 137  | WEREQUELE DONE)                                                                                                 |
| - 1      | 130  | · WI EQUALE_DONE),                                                                                              |
| - 1      | 438  | .q(IDATA_PIO),                                                                                                  |
| _        | 439  | wrfull(ETEO OUT EULL)                                                                                           |
| - 1      | 440  |                                                                                                    |
|          | 440  | . T dempty(RESULT_READY_PIO)                                                                                    |
|          | 441  | );                                                                                                    |
| - 1      | 442  |                                                                                                    |
|          | 444  |                                                                                                    |

10. Add the PIO connections that you added in QSYS to the system in your top-level file. The template for these connections can be found in QSYS – Generate – Show Instantiation Template.

| Quartis Prime Diezonom - Charlena inet Denside, mini Down - Dez Sole mini Down                                                                                                    |     |
|----------------------------------------------------------------------------------------------------|-----|
| File Edit View Project Assignments Processing Tools Window Help 🗣                                                                                                    |     |
|                                                                                                    |     |
| Project Navidar A Berarchy 📲 🗐 🖉 x 💠 DE1_Soc_With_DSM v 🖸 🏠 Compliation Report - DE1_Soc_With_DSM                                                                                                    | r   |
| Fothy instance                                                                                                    |     |
| Curdea U: SrSEMARSING 594 // SD Card                                                                                                    |     |
| 595 . hps_10_dtg10_dtg10_d                                                                                                    |     |
| 590 .hpsio_bsio_sto_inst_D1 (HPS_50_bsio_inst_D1),                                                                                                    |     |
| 598 .hps_io_phs_io_sdio_inst_C_KK (HPS_SD_CLK),<br>599 bns_io_sdio_inst_D2 (HPS_DD_CLK)                                                                                                    |     |
| 600 .hpsio_hpsio_sdio_inst_D3 (HP5_SD_DATA[3]),                                                                                                    |     |
| 601<br>602 // SPI                                                                                                    |     |
| 603 hps_io_hps_io_spint_inst_CLK (HPS_SPIM_CLK)                                                                                                    |     |
| 604 .hps_10_ptps_10_spininst_wiss (HPS_SPIN_WISS),                                                                                                    |     |
| 606 .hps_io_spim1_inst_SSO (HPS_SPIM_SS),                                                                                                    |     |
| 608 // UART                                                                                                    |     |
| 609 .hps_io_hps_io_uart0_inst_X (HPS_UART_RX),                                                                                                    |     |
|                                                                                                    |     |
| Tasks Completion Tasks Completion Tasks                                                                                                    |     |
| Task () Tmm (614 .hps_io_hps_io_usbl_inst_D0 (HMS_USB_DATA[0]),                                                                                                    |     |
| 1         hps_l0_tips_0_bit_10_usbl_inst_01         (hps_l0_tips_l0_tips_l0_t                                          |     |
| 1 - boso boso - boso -  |     |
| i = 0 + 0 + 0 + 0 + 0 + 0 + 0 + 0 + 0 + 0                                                                                                    |     |
| Education         620         .hps_io_hps_io_usbl_inst_D6         (HPS_USB_DATA[6]),           Wave Report         621         hps_io_hps_io_usbl_inst_D6         (HPS_USB_DATA[6]),                                                                                                    |     |
| 7 Analysis & Emboration 622 https://doi.org/10.usbl_inst_CLK (HPS_USB_CLKQUT),                                                                                                    |     |
| <ul> <li>b Partition Mercae</li> <li>623 hps_1o_ubp3_io_loss0_inst_USK_FP(HPS_USB_STP),</li> <li>b Partition Mercae</li> <li>624 hps_io_ubp3_io_linst_DIR</li> <li>b Partition Mercae</li> </ul>                                                                                                    |     |
| Interist Vewers 625 .hps_io_hps_io_usb1_inst_NXT (HPS_USB_NXT),                                                                                                    |     |
| ▷ Design Assistant (Post-Mapping)                                                                                                    |     |
| 628result_ready_pio_external_connection_export (RESULT_READY_PIO), // result_ready_pio_external_connection.export                                                                                                    |     |
| States (30) .rle_reset_external connection_export (RLE_RESET), // rle_reset_external connection.export (IntE_RESET), // rle_reset_external connection.export (IntE_RESET), // rle_reset_external connection.export |     |
| Module & Process & Time 632                                                                                                    |     |
| Ful Completion 000% most at 634 .fifo_in_write_req_io_external_connection_export (FIP_IN_WRITE_REQ_FID), // Tio_in_write_req_io_external_connection.export                                                                                                    | ort |
| Analysis & Synthesis 400% 00958 635 .fifo_out_read_req_pio_external_connection_export (FIFO_out_READ_REQ_PIO) // fifo_out_read_req_pio_external_connection.expo                                                                                                    | ort |
| Fitter 000% 00.35.46 037 );                                                                                                    |     |
| Assembler 1000 00 00 58 038 639                                                                                                    | E   |
| TimeQuest Timing Analyzer 1001 00.04.59 640 endmodulle                                                                                                    |     |
| 041                                                                                                    | *   |
|                                                                                                    | •   |

11. Compile your design.

In Altera monitor program

- 12. Download the header files (hps\_soc\_system.h, socal.h, hps.h) from the website and move them to your C code folder. These header files contain all the necessary functions required for communication between ARM HPS and the FPGA. Go through these files thoroughly.
- 13. Open the Altera Monitor Program and download the compiled system onto the board.
- 14. In your C code, you will need to communicate with the RLE hardware. To do so, you will use the alt\_write\_byte(), alt\_read\_byte(), and alt\_read\_word() functions defined in socal.h. To write, the syntax is alt\_write\_byte(address, value). For the address, use ALT\_FPGA\_BRIDGE\_LWH2F\_OFST, defined in hps.h, as the offset for the base address of the lightweight bridge and add the base address of the device given in hps\_soc\_system.h. For example, to assert the FIFO read request signal, we would use the line

alt\_write\_byte(ALT\_FPGA\_BRIDGE\_LWH2F\_OFST + FIFO\_OUT\_READ\_REQ\_PIO\_BASE, 1);

- 15. Modify the C code to do the following.
  - a. Preprocessing Convert the captured image to one-bit-per-pixel black and white representation before compression.
  - b. Communicate with the RLE hardware to perform compression. Store the resultant compressed image onto the SDRAM. Write a function in C to decompress the RLE-compressed image. Display the decompressed image along with the compression ratio.